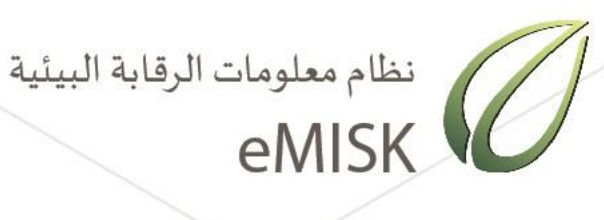

## نظام إدارة معلومات المخلفات بدولة الكويت

تطبيق طلب إزالة ونقل والتخلص من مادة الأسبستوس

واجهة الجمهور

الهيئة العامة للبيئة - دولة الكويت إدارة المخلفات

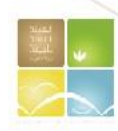

### فهرس المحتوى

| 2                                                       | مقدمة      |
|---------------------------------------------------------|------------|
| ستخدمة                                                  | الخطوط الم |
| الوصول لتطبيق تقديم طلبات نقل والتخلص من مادة الأسبستوس | فصل 1:     |
| تسجيل طلب جديد                                          | فصل 2:     |
| الاستعلام عن حالة الطلب                                 | فصل 3:     |
| تحميل كتاب الموافقة على طلب الإزالة                     | فصل 4:     |
| تقديم التقرير النهائي                                   | فصل 5:     |

#### مقدمة

يقدم هذا الدليل شرحًا تفصيلياً عن كيفية استخدام التطبيق الخاص بنظام طلب إزالة ونقل والتخلص من مادة الأسبستوس والذي تم تطويره من ضمن مشروع مسح وإعداد قاعدة بيانات شاملة لإدارة النفايات في دولة الكويت eMISKwaste تحت إشراف إدارة المخلفات بالهيئة العامة للبيئة بدولة الكويت.

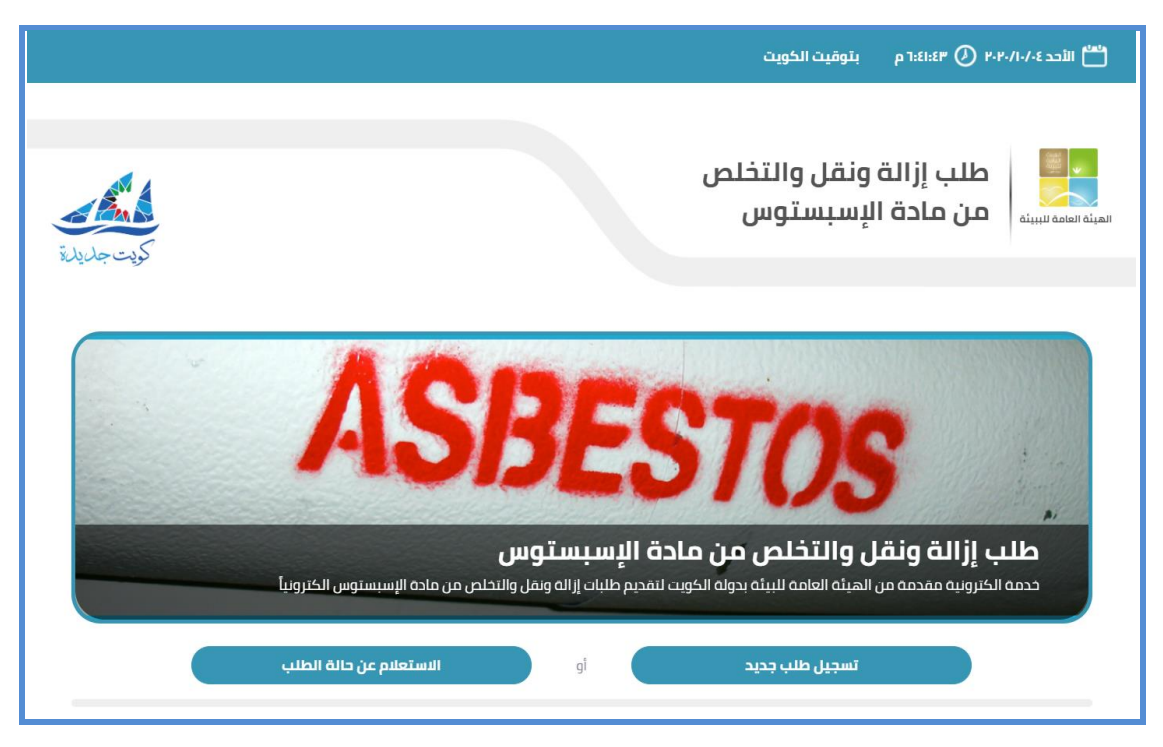

شكل 1: الصفحة الرئيسية لتطبيق طلب إزالة ونقل والتخلص من مادة الأسبستوس

يقدم هذه التطبيق خدمة تصدير التصاريح الخاصة بإزالة ونقل والتخلص من مادة الأسبستوس الكترونياً حيص يستطيع المراجعين تقديم الطلب والمستندات المطلوبة من خلال التطبيق والحصول على الموافقة الكترونياً

ويشرح هذا الدليل كيفية:

- الوصول للتطبيق
- 2. تسجيل طلب جديد
- 3. الاستعلام عن حالة الطلب
- דحميل كتاب الموافقة على طلب الإزالة
  - تقديم التقرير النهائي

### الخطوط المستخدمة

يشرح الجدول التالي التنسيقات المستخدمة في هذا الدليل وما يرمز إليه كل مصطلح:

| التنسيق                        | الشرح                                                                                                    | مثال                                 |
|--------------------------------|----------------------------------------------------------------------------------------------------|--------------------------------------|
| خط سميك                        | يمثل أسماء الأزرار ومربعات النص<br>والقوائم المنسدلة وعلامات التبويب<br>وأسماء الصفحات والروابطالخ.<br>مدخلات المستخدم | انقر فوق Historical Data             |
| خط سمیك مائل تحته<br><u>خط</u> | الكلمات أو الأفعال المؤكد عليها                                                                                        | للوصول للتطبيق اتبع الخطوات التالية: |

# فصل 1: الوصول لتطبيق تقديم طلبات نقل والتخلص من مادة الأسبستوس

للوصول للتطبيق اتبع الخطوات التالية:

- 1. قم بالضغط على الرابط التالي للوصول إلى التطبيق مباشرة /https://enterprise.emisk.org/eMISKWasteAsbestosManagement.
  - تظهر الصفحة الرئيسية لتطبيق إزالة ونقل والتخلص من مادة الأسبستوس.

|            | الأحد ٢٠/١٠/٠٤ 🕐 ٢٠٤١:٤٣ م بتوقيت الكويت                                                                                                    |
|------------|----------------------------------------------------------------------------------------------------|
| كويت جليلة | طلب إزالة ونقل والتخلص<br>سينه العامة للبينة                                                                                                    |
|            | ASBESTOS                                                                                                    |
|            | <b>طلب إز الة ونقل والتخلص من مادة الإسبستوس</b><br>حدمه الكرونية مقدمة من الهيئة العامة للبيئة بدولة الكويت لتقديم طلبات إز الة ونقل والتخلص من مادة الإسبستوس الكترونيا |
|            | تسجيل طلب جديد أو الاستعلام عن حالة الطلب                                                                                                    |

شكل 2: الصفحة الرئيسية لنظام طلب إزالة ونقل والتخلص من مادة الأسبستوس

### فصل 2: تسجيل طلب جديد

لإنشاء طلب جديد اتبع الخطوات التالية:

1. قم بالضغط على زر تسجيل طلب جديد بالصفحة الرئيسية للتطبيق.

|                              | 💾 الأحد ۲۰۲۰/۱۰/۰ 🕐 ۲۰۴۰/۱ م بتوقیت الخویت                                                                                                    |
|------------------------------|----------------------------------------------------------------------------------------------------|
| كويت جليل تو<br>كويت جليل تو | طلب إزالة ونقل والتخلص<br>سينه العامة للبينة                                                                                                    |
|                              | ASBESTOS                                                                                                    |
|                              | طلب إز الة ونقل والتخلص من مادة الإسبستوس<br>خدمة الخترونية مقدمة من الهيئة العامة للبيئة بدولة الكويت لتقديم طلبات إزالة ونقل والتخلص من مادة الإسبستوس الكترونياً |
|                              | تسجیل طلب جدید g و الاستعلام عن حالة الطلب                                                                                                    |

شكل 3 : لتسجيل طلب جديد اضغط على زر تسجيل طلب جدبد

- تظهر شاشة الخطوة 1 بيانات مقدم الطلب.
- يمكن تحميل نماذج الوثائق عن طريق الضغط على رابط التحميل الخاص بالملف.
  - .4 قم بمليء البيانات الخاصة بنموذج بيانات مقدم الطلب.
    - 5. قم بالضغط على زر إرسال.

| يبانات مقدم الطلب                                                                                                    | يبانات عن الإسبستوس                                                                                                    | دفع الرسوم                               | ل<br>التقرير النهائي                                                                               |
|----------------------------------------------------------------------------------------------------|----------------------------------------------------------------------------------------------------|------------------------------------------|----------------------------------------------------------------------------------------------------|
| الوثائق المطلوبة<br>حداة إزانة ونقل وانتخاص من الاسبستوس،<br>نتائج فحص العينة المشنبه بها من أحد الما<br>إمراز و تعهد بإدارة المخلفات<br>مورة من عقد الجهة المعنية والمختب الا<br>بيان نقل وردم النقابات الحظرة ( المانيفست<br>نتائج التحاليل والفياسات الارفة للتحقق من<br>تقرير نهائي عن الإجراءات المتحدة في التد | س من قبل مكتب استشاري معتمد من الهيث<br>المختبرات<br>، الاستشاري المعني بالإشراف على الإزالة<br>ست)<br>من خلو المبنى من غبار الاسبستوس | ىە ئىينە<br>ھا                           | تحميل التموذج<br>تحميل التموذج<br>تحميل التموذج<br>تحميل التموذج<br>تحميل التموذج<br>تحميل التموذج |
| بيانات مقدم الطلب                                                                                                    |                                                                                                    |                                          |                                                                                                    |
| الاسم *                                                                                                    |                                                                                                    | تليفون *                                 |                                                                                                    |
| الرقم المدني *                                                                                                    |                                                                                                    | الإلكتروني *                             |                                                                                                    |
| ار.<br>* تأخد من وضع البريد الإلكتروني بشكل صحيح حتى                                                                                                    | <br>حتى تتمكن من استلام الاشعارات الخاصة بالط                                                                                          |                                          |                                                                                                    |
| الجهة التي يمثلها مقدم الطلب *                                                                                                    |                                                                                                    | د اثبات تفويض الجهة لتقديم ومتابعة الطلا |                                                                                                    |
| اختر                                                                                                    | ~                                                                                                    |                                          | <b>ر</b> رمنی                                                                                      |
| بيانات الجهة التي تمتلك الإسبستو                                                                                                    | توس                                                                                                    |                                          |                                                                                                    |
| اسم الجهة *                                                                                                    |                                                                                                    | ل*                                       |                                                                                                    |
| نوع الجهة *                                                                                                    |                                                                                                    |                                          |                                                                                                    |
| إختر                                                                                                    | ~                                                                                                    |                                          |                                                                                                    |
| بيانات المكتب الاستشاري البيئي الا                                                                                                    | , المعتمد لدى الهيئة العامة للب                                                                                                    |                                          |                                                                                                    |
| اسم المكتب الاستشاري *                                                                                                    |                                                                                                    | الإلكتروني *                             |                                                                                                    |
|                                                                                                    |                                                                                                    |                                          |                                                                                                    |
| NUTAZ<br>جرب شی ادر<br>خلمه التهیق<br>ایسار                                                                                                    |                                                                                                    |                                          |                                                                                                    |

شكل 1: صفحة تسجيل بيانات مقدم الطلب.

تظهر شاشة تفيد بأرسال بريد الكتروني لمقدم الكلب يحتوي على كود الطلب و الرقم السري

|                                              | 😁 الأحد ۲۰۲۱/۰۲/۲۸ 🕐 ۲۰۰۲۱۸ م بتوقیت الکویت                                                 |
|----------------------------------------------|---------------------------------------------------------------------------------------------|
| كانت حلولاً                                  | طلب إزالة ونقل والتخلص<br>سينه العامه سيبنه                                                 |
|                                              |                                                                                             |
| بجودة بالبريد الاكتروني حتى تتمكن من استكمال | تم ارسال بريد الكتروني إلى sayed+salem@emisk.org برجاء ادخال البيانات التالية المو<br>الطلب |
|                                              | كود الطلب *                                                                                 |
|                                              | الرقم السري *                                                                               |
|                                              | جرب شی اذر<br>کلمه التحقیق<br>استمرار                                                       |

شكل 4 : تم ادخال بيانات مقدم الطلب

7. يقوم التطبيق بإرسال رسالة إلى البريد الإلكتروني الخاص بمقدم الطلب يحتوي على كود الطلب والرقم . السري.

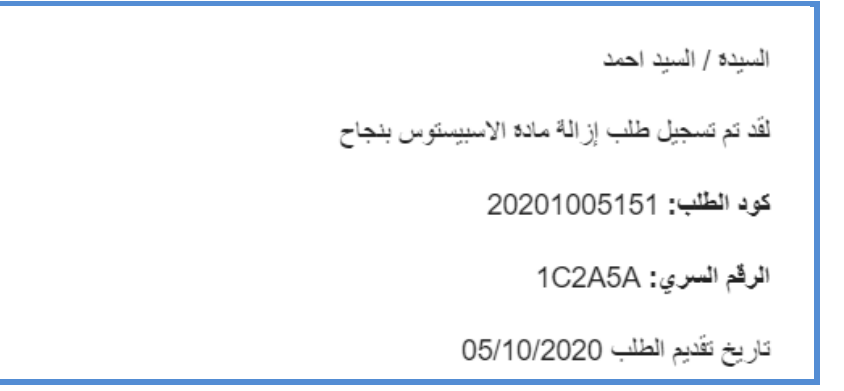

شكل 5 : البريد الإلكتروني الخاص ببيانات الاستعلام

- 8. قم بحفظ كود الطلب والرقم السري في مكان أمن ليتم استخدامهم فيما بعد للاستعلام عن الطلب.
- 9. ادخل كود الطلب والرقم السري في الخانات المخصصة لذلك بشاشة الاستعلام واضغط على استمرار.

|                     | 📩 الېثنين ۲۰۴۰/۱۰/۵ () ۱:۳۵:۳۲ م بتوفيت الکويت |
|---------------------|------------------------------------------------|
| مراجل<br>تحديت جليل | طلب إزالة ونقل والتخلص<br>هينه سعمه سينه       |
|                     | الاستعلام عن حالة الطلب                        |
|                     | كود الطلب *                                    |
|                     | الرقم السري*                                   |
|                     | درب شی افر<br>کلمه التحقیق<br>استمرار          |

شكل 6 : شاشة الاستعلام عن الطلب

10. قم بالضغط على زر استكمال ادخال بيانات الطلب.

|              | 💾 الأحد ۲۰۲۱/-۲/۱۲ 🕢 ۹۰:۱۱:۲۹ م بتوقیت الکویت |
|--------------|-----------------------------------------------|
| North States | طلب إزالة ونقل والتخلص<br>هينه سامه سبينه     |
| مريد جريره   |                                               |
|              |                                               |
|              | تم إدخال بيانات مقدم الطلب                    |
|              | كود الطلب 20210228164                         |
|              | استكمال ادخال بيانات الطلب                    |
|              |                                               |

شكل 7 : قم بالضغط على زر استكمال ادخال بيانات الطلب

- 11. سينتقل التطبيق إلى الخطوة 2 وهي إدخال بيانات عن الأسبستوس.
- 12. قم بمليء النموذج وإدخال البيانات والوثائق المطلوبة ثم قم بالضغط على زر ارسال.

| التغرير النقالي<br>دميل الموذع<br>لحميل الموذع<br>لحميل الموذع<br>لحميل الموذع | ل من المحلوبية ( 2 ) ( 2 ) (                                                                                                    |
|--------------------------------------------------------------------------------|----------------------------------------------------------------------------------------------------|
|                                                                                | بيانات تفصيلية عن الاسبستوس<br>دانة انسيستوس •                                                                                                    |
|                                                                                | <ul> <li>مداننده ۹</li> <li>مدخده ۹</li> <li>مدخ ۱۹۵۵</li> <li>مدنی ۱۹۹۵</li> <li>مدنی ۱۹۹۵<!--</td--></li></ul>                                                                                                    |
|                                                                                | ada Batála <sup>4</sup><br>Edita ida<br>Edita ida<br>Edita i |
|                                                                                | الحُمية المتوقعة إطن] *<br>المترة الزمنية المتوقعة لليزائة إنوم) *<br>حداة إزائة ونقل والتخلص من الاسبستوس من قبل مكتب استقاري معتمد من الاينّة العامة للبينّة *<br>لاحك                                                                                                    |
|                                                                                | رمزار واعهد بردرة المختفات *<br>گرفتی<br>مورة من عقد الجهة المعلیة والمکتب الستشاری المعلی بالبشراف علی البزالة *<br>گرفتی<br>البز بمحة البیالات المحتنة<br>رستی<br>رستی                                                                                                    |

شكل 8 : نموذج بيانات الأسبستوس

13. تظهر رسالة بأنه قد تم استلام طلبك من جهة الهيئة كما تم ارسال بريد الكتروني بذلك

|                             |                                                                              | يت الكويت                                                                                                  | 💾 الأحد ۲۰۲۱/۰۲/۲۸ 🕖 ۲۰۲۱،۰۶۷ م بتوقر |
|-----------------------------|------------------------------------------------------------------------------|----------------------------------------------------------------------------------------------------|---------------------------------------|
| Electron State              |                                                                              | ں والتخلص<br>ستوس                                                                                          | طلب إزالة ونقر<br>سينه سمه سيبنه      |
| wine eig                    |                                                                              |                                                                                                    |                                       |
| <b>4</b><br>التقرير النھائي | دفع الرسوم                                                                   | ع الإسبستوس                                                                                                | يانات مقدم الطلب                      |
| من خلال الموقع              | 20210224<br>sayec ببيانات الاستعلام عن الطلب<br>مكنك الاستعلام عن حالة الطلب | تم استلام طلبك رقم 8164<br>ل بريد الكتروني إلى d+salem@emisk.org<br>صلك بريد الكتروني في حال الموافقة أو ي | تم ارسا<br>طلبك قيد المراجعة س        |

شكل 9 : رسالة تأكيد استلام الطلب

- 14. يتم مراجعة الطلب من قبل الهيئة عند قبول الطلب سيصلك بريد الكتروني يفيد بذلك ومن ثم يمكنك دفع الرسوم وتحميل كتاب الموافقة.
  - 15. يمكن أيضاً الاستعلام عن حالة الطلب في أي وقت من خلال شاشة الاستعلام عن حالة الطلب.

### فصل 3: الاستعلام عن حالة الطلب

من خلال التطبيق يمكن للمستخدم الاستعلام عن حالة الطلب لمعرفة إذا تم الموافقة عليه أو لاستكمال ادخال البيانات الخاصة بالطلب،

1. قم بالدخول على الصفحة الرئيسة للتطبيق والضغط على زر الاستعلام عن حالة الطلب.

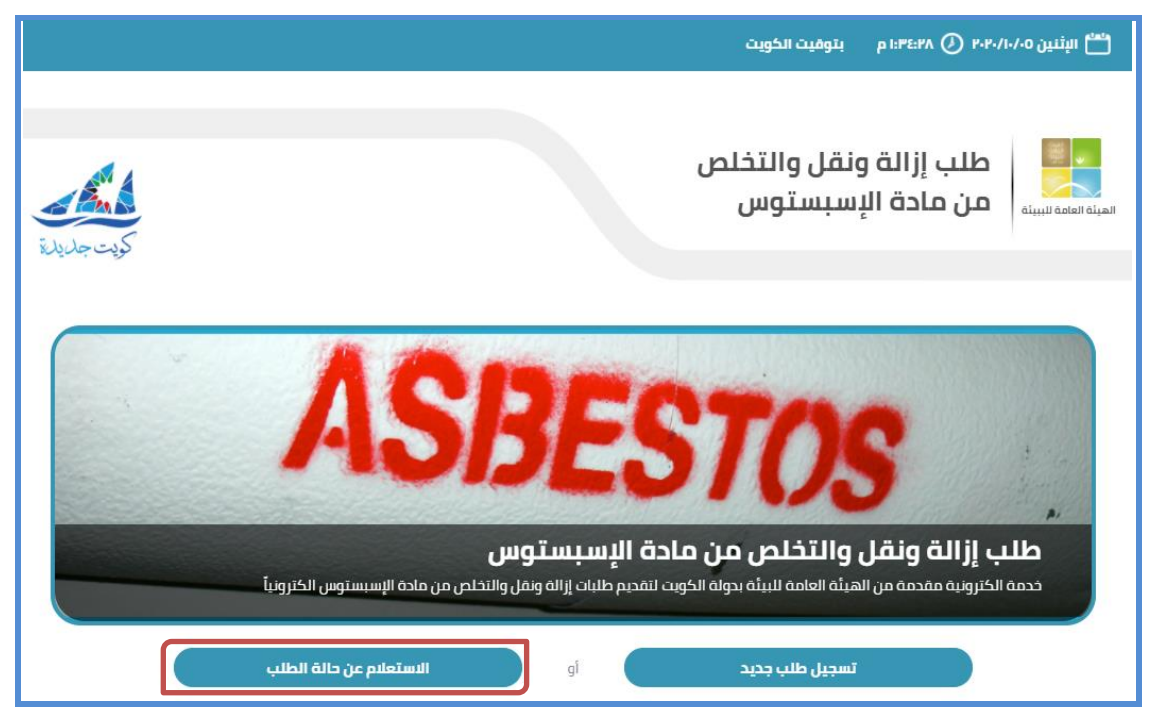

شكل 10 : صفحة فتح نموذج الاستعلام عن حالة الطلب

 قم بإدخال الكود الخاص بالطلب و الرقم السري وكلمة التحقق في الخانات المخصصة لذلك وقم بالضغط على زر استمرار.

|           | البثنين ۲۰۰/۱۰/۱۰ () ۴۰۳۲۰۰۱۰م بتوفيت الکويت |
|-----------|----------------------------------------------|
| تریت جلیل | طلب إزالة ونقل والتخلص<br>هينه العلمة للبينة |
|           | الاستعلام عن حالة الطلب                      |
|           | كود الطلب *                                  |
|           | الرقم السري *                                |
|           | درب شی امر<br>کلمه التحقیق<br>استمرار        |

شكل 11: صفحة نموذج الاستعلام عن حالة الطلب

تظهر في شاشة الاستعلام الحالة الحالية للطلب

|                             |                                                                                                    | يت الكويت                                                                                             | 💾 الأحد ۲۰۲۱/۰۲/۱۲ 🕗 ۷۰:۹۰:۷ م بتوق |
|-----------------------------|----------------------------------------------------------------------------------------------------|----------------------------------------------------------------------------------------------------|-------------------------------------|
| Jan Store                   |                                                                                                    | ل والتخلص<br>ستوس                                                                                     | طلب إزالة ونقر<br>سينه سادة الإسب   |
|                             |                                                                                                    |                                                                                                    |                                     |
| <b>4</b><br>التقرير النھائي | دفع الرسوم                                                                                                   | 2<br>بيانات عن الإسبستوس                                                                              | بيانات مقدم الطلب                   |
| ب<br>من خلال الموقع         | 202102281 بيپانات الاستعلام عن الطا<br>+sayed بيپانات الاستعلام عن الطلا<br>أو يمكنك الاستعلام عن حالة الطلا | تم استلام طلبك رقم 64<br>ال بريد الكتروني إلى salem@emisk.org<br>يصلك بريد الكتروني في حال الموافقة أ | تم ارسا<br>طلبك قيد المراجعة س      |

شكل 12 : نتيجة الاستعلام عن حالة الطلب

### فصل 4: تحميل كتاب المو افقة على طلب الإزالة

يقوم موظفو الهيئة العامة للبيئة بمراجعة طلب إزالة الأسبستوس والمستندات التي تم تقديمها من خلال التطبيق، في حالة الموافقة على الطلب يستطيع مقدم الطلب تحميل كتاب الموافقة على الإزالة لتقديمه على الجهات المعنية من خلال الخطوات التالية:

- قم بالاستعلام عن الطلب من خلال الخطوات المبينة في فصل 3: الاستعلام عن حالة الطلب.
  - في حالة قبول الطلب ينتقل الطلب إلى خطوة 3 دفع الرسوم

|                                                                                                    |                                           | ، الكويت                            | الأحد ۲۰۲۱/-۲/۲۸ 🕢 ۲۰۳۵:۲۶ م بتوقيت   |
|----------------------------------------------------------------------------------------------------|-------------------------------------------|-------------------------------------|---------------------------------------|
| Nor of the second                                                                                                    |                                           | والتخلص<br>متوس                     | طلب إزالة ونقل<br>سينه العامه البينية |
|                                                                                                    |                                           |                                     |                                       |
| لا<br>التقرير النھائي                                                                                                    | <ul> <li>3</li> <li>دفع الرسوم</li> </ul> | 2<br>بيانات عن الإسبستوس            | <ul> <li>بیانات مقدم الطنب</li> </ul> |
| تمت الموافقة على طلبك رقم 20210228164<br>يمكننك البدء بإزالة المخلفات ثم ارسال التقرير النهائي عند الانتهاء من أعمال الازالة.<br>آخر موعد للتخلص من الاسبستوس و تسليم التقرير النهائي 31/03/2021 |                                           |                                     |                                       |
|                                                                                                    | وم في الوقت الحالي                        | هذه الخدمة معفاة من الرس            |                                       |
|                                                                                                    | راجع:                                     | ملاحظات الم                         |                                       |
| ā                                                                                                    | ر واللوائح المنظمة لنقل النفايات الخطرا   | ليمات الهيئة اعامة للبيئة والقوانين | يجب اتباع تعا                         |
|                                                                                                    | بوافقة                                    | تحميل كتاب الم                      |                                       |
|                                                                                                    | ر النھائي                                 | إدخال بيانات التقرير                |                                       |

شكل 13 : شاشة قبول الطلب ودفع الرسوم

- في حالة وجود رسوم يمكنك دفع الرسوم من خلال خدمة KNET ثم تحميل كتاب الموافقة عند إتمام عملية الدفع، ما في حالة عدم وجود رسوم للخدمة فيمكنك تحميل كتاب الموافقة مباشرة
  - 4. لتحميل كتاب الموافقة قم بالضغط على رابط تحميل كتاب الموافقة على طلب الإزالة.

|                              |                                                                                             | ، الكويت                                                                                      | الأحد ۸:۳۵:۲۶ () ۲۰۲۱/۰۲/۸۹ م بتوقيت |
|------------------------------|---------------------------------------------------------------------------------------------|-----------------------------------------------------------------------------------------------|--------------------------------------|
| كبت حليلة                    |                                                                                             | والتخلص<br>ىتوس                                                                               | طلب إزالة ونقل<br>هينه سعينه سيينه   |
|                              |                                                                                             |                                                                                               |                                      |
| <b>لا</b><br>التقرير النھائي | الم الم الم الم الم الم الم الم الم الم                                                     | 2<br>بيانات عن الإسبستوس                                                                      | بیانات مقدم الطلب                    |
|                              | رقم 20210228164<br>النهائي عند الانتهاء من أعمال الازالة.<br>ليم التقرير النهائي 31/03/2021 | تمت الموافقة على طلبك<br>دء بإزالة المخلفات ثم ارسال التقرير<br>بوعد للتخلص من الاسبستوس و تس | یمکننگ الب<br>آخر م                  |
|                              | بوم في الوقت الحالي                                                                         | هذه الخدمة معفاة من الرس                                                                      |                                      |
|                              | يراجع:                                                                                      | ملاحظات الم                                                                                   |                                      |
| ä                            | ن واللوائح المنظمة لنقل النفايات الخطر                                                      | ليمات الهيئة اعامة للبيئة والقوانين                                                           | يجب اتباع تعا                        |
|                              | موافقة                                                                                      | تحميل كتاب الد                                                                                |                                      |
|                              | ير النھائي                                                                                  | إدخال بيانات التقرير                                                                          |                                      |
|                              |                                                                                             |                                                                                               |                                      |

شكل 14 : تحميل كتاب المو افقة

### فصل 5: تقديم التقرير النهائي

بعد إتمام عملية الإزالة والتخلص من مادة الأسبستوس يجب أن يقدم مقدم الطلب تقرير معتمد من مكتب استشاري بيئي من الهيئة العامة للبيئة يحتوي على الإجراءات المتخذة في التخلص من مادة الاسبستوس والكميات التي تم ازالتها والمستندات الدالة على خلو الموقع من غبار مادة الاسبستوس، <u>لتقديم التقرير النهائي يجب اتباع الخطوات التالية:</u>

- .1 قم بالاستعلام عن الطلب من خلال الخطوات المبينة في فصل 3: الاستعلام عن حالة الطلب.
  - قم بالضغط على زر إدخال بيانات التقرير النهائي

|                                                                                                    |                                         | ہ الکویت                            | الأحد ۲۰۲۱/۰۲/۲۸ 🕢 ۲۰۳۵:۲۶م بتوقيت |
|----------------------------------------------------------------------------------------------------|-----------------------------------------|-------------------------------------|------------------------------------|
| Nor and                                                                                                    |                                         | والتخلص<br>ىتوس                     | طلب إزالة ونقل<br>سينه سميه سيينه  |
| ویت جمین<br>التفریر النهائی                                                                                                    | دفع الرسوم                              | 2<br>بيانات عن الإسبستوس            | بيانات مقدم الطلب                  |
| تمت الموافقة على طلبك رقم 20210228164<br>يمكننك البدء بإزالة المخلفات ثم ارسال التقرير النهائي عند الانتهاء من أعمال الازالة.<br>آخر موعد للتخلص من الاسبستوس و تسليم التقرير النهائي 2021022 |                                         |                                     |                                    |
|                                                                                                    | ىوم في الوقت الحالي                     | هذه الخدمة معفاة من الرس            |                                    |
|                                                                                                    | ىراجع:                                  | ملاحظات الم                         |                                    |
|                                                                                                    | ن واللوائح المنظمة لنقل النفايات الخطرة | ليمات الهيئة اعامة للبيئة والقوانير | يجب اتباع تع                       |
|                                                                                                    | موافقة                                  | تحميل كتاب الا                      |                                    |
|                                                                                                    | ير النھائي                              | إدخال بيانات التقر                  |                                    |

شكل 15 : إدخال بيانات التقرير النهائي

 ينتقل التطبيق إلى الخطوة 4، قم بملأ النموذج الخاص بالتقرير النهائي ورفع الوثائق المطلوبة ثم الضغط على زر إرسال.

| <mark>لام</mark><br>التمرير التهائي | دمع الرسوم | 2<br>بيانات عن الإسبستوس                                   | بيانات مقدم الطلب                                                                                                    |
|-------------------------------------|------------|------------------------------------------------------------|----------------------------------------------------------------------------------------------------|
| تحميل النموذج<br>تحميل النموذج      | ها         | ص من مادة الاسبستوس والكميات التي تم از الآ                | الوثائق المطلوبة<br>• بيان نفل وردم النفايات الخطرة ( المانيفست)<br>• تفرير نهائي عن الإجراءات المتحدة في التحا          |
| تحميل كتاب الموافقة                 |            | ير النھائي 15/10/2020                                      | <b>لتقرير النهائي</b><br>در موعد للتحلص من الاسبستوس و تسليم التقر                                                       |
|                                     |            | ✓                                                          | فمية الأسبستوس المتماسك إن وجد (ض) *<br>0                                                                                |
|                                     |            |                                                            | فمية الأسبستوس المتفكك إن وجد (طن) *                                                                                     |
|                                     |            |                                                            | 0                                                                                                    |
|                                     |            |                                                            | لكمية الكلية للنفاية (ض) *<br>0                                                                                          |
|                                     |            | نغه مرخبه<br>حدف                                           | مائمة بالمركبات التي قامت بنقل النفاية<br>بدب على المركبة الواحدة ألا تتعدى ال25 طن<br>* كمية النفاية بالمركبة (طن)<br>1 |
|                                     |            |                                                            | السعة الإجمالية للمركبات: 0                                                                                              |
|                                     |            |                                                            | يوقع اتلاف التفايات *                                                                                                    |
|                                     |            | ارمنى                                                      | (حتر<br>یان نقل وردم النقایات الحضرة ( المانیفست) •<br>۲                                                                 |
|                                     |            | مادة السيستوس والكميات التي تم ازالتها *<br><b>1 إرغاق</b> | قرير نهائي عن الإجراءات المتحدّة في التخلص من<br>مرير نهائي عن الإجراءات المتحدّة في التخلص من<br>إرسال                  |

شكل 16 : نموذج بيانات التقرير النهائي

يتم ارسال التقرير النهائي إلى الهيئة العامة للبيئة ومراجعة التقرير.

|                          | 💾 الأحد ۸۲/۲۰/۲/۲ 🕖 ۲۰:۵۰۵۴ م بتوفیت الخویت                                                                             |
|--------------------------|----------------------------------------------------------------------------------------------------|
| كيت جليلة                | طلب إزالة ونقل والتخلص<br>سينه سينه                                                                                     |
|                          |                                                                                                    |
| التقرير النھائي          | 3     4     2     4     1       4     1     1     1       4     1     1     1                                           |
| الة الطلب من خلال الموقع | التقرير النهائي قيد المراجعة سيصلك بريد الكتروني في حال الموافقة أو يمكنك الاستعلام عن<br><b>كود الطلب:</b> 20210228164 |
|                          |                                                                                                    |

شكل 17 : تأكيد ارسال بيانات التقرير النهائي

- 5. عند قبول التقرير سيصلك بريد الكتروني بالموافقة على الطلب
  - قم بالاستعلام عن الطلب من خلال التطبيق
- 7. قم بتحميل كتاب الموافقة من خلال الضغط على الرابط كتاب الموافقة
- .8 سوف تقوم باستقبال بريد الكتروني عند قبول الطلب من قبل مدير النظام
  - 9. قم بمليء نموذج الاستعلام عن حالة الطلب
- 10. يمكن للمستخدم تحميل كتاب الموافقة بالضغط على رابط تحميل كتاب المو افقة

|                 | 💾 الأحد ۲۰/۲۰/۱۲۰۱ 🕐 ۲۰۰۶:۱۱ م بتوفیت الخویت                                  |
|-----------------|-------------------------------------------------------------------------------|
| A CANA          | طلب إزالة ونقل والتخلص<br>سياه المام من مادة الإسبستوس                        |
| لويك جلارايكة   |                                                                               |
| التقرير النهائي | 3     4     2     4     1       1     1     1     1       1     1     1     1 |
|                 | تمت الموافقة على التقرير النهائي والانتهاء من الطلب<br>كود الطلب: 20210228164 |
|                 | تحميل كتاب الموافقة                                                           |
|                 |                                                                               |

شكل 18 : تحميل كتاب المو افقة